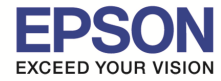

: วิธีการติดตั้งไดร์เวอร์เครื่องพิมพ์ เชื่อมต่อแบบ USB : L360 : Windows

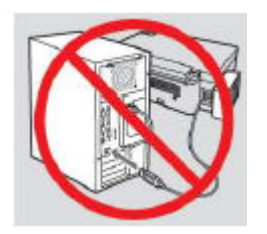

ีดำเตือน : ห้ามต่อสาย USB จนกว่าจะได้รับคำแนะนำให้เชื่อมต่อในขั้นตอนการติดตั้งไดร์เวอร์

1.ใส่แผ่นไดร์เวอร์

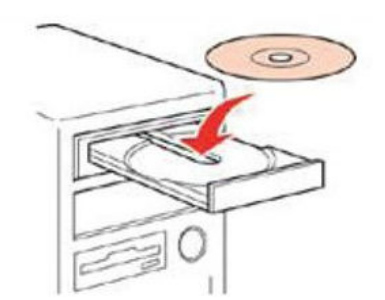

2.ดับเบิลคลิกไดร์ซีดี Epson เพื่อเริ่มการติดตั้ง หรือ คลิกขวาที่ไดร์ซีดี Epson เลือก Open และดับเบิลคลิกเลือก InstallNavi

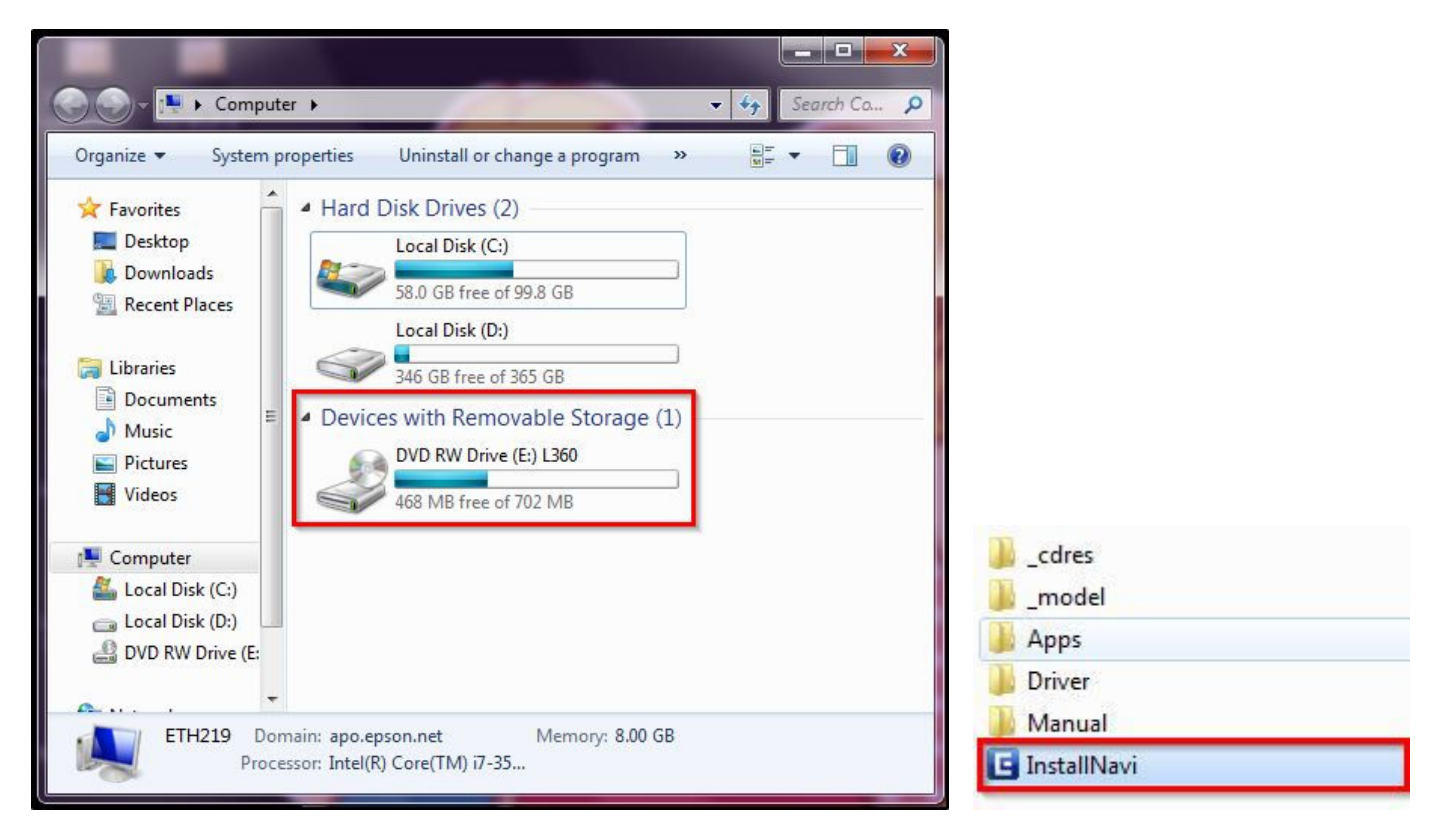

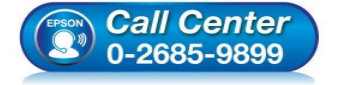

- สอบถามข้อมูลการใช้งานผลิตภัณฑ์และบริการ
- โทร.0-2685-9899
- เวลาทำการ : วันจันทร์ ศุกร์ เวลา 8.30 17.30 น.ยกเว้นวันหยุดนักขัตฤกษ์
- <u>www.epson.co.th</u>

: วิธีการติดตั้งไดร์เวอร์เครื่องพิมพ์ เชื่อมต่อแบบ USB : L360

# 3.คลิกเลือก "ฉันยอมรับในเนื้อหาของข้อตกลงการใช้โปรแกรม″ และคลิก ถัดไป

| Install Navi [L360 Series]                                                                                                    |                                                                         |
|----------------------------------------------------------------------------------------------------|-------------------------------------------------------------------------|
| ข้อตกลงการใช้โปรแกรม                                                                                                    | EPSON                                                                   |
| อ่านข้อตกลงการใช้โปรแกรมต่อไปนี้อย่างละเอียด                                                                                                    |                                                                         |
| SEIKO EPSON CORPORATION<br>สัญญาอนุญาตให้ไช้โปรแกรมชอฟต์แวร                                                                                                    | E                                                                       |
| สำคัญ! กรุณาอ่านสัญญาอนุญาตให้ใช้โปรแกรมซอฟต์แวร์ฉบับนี้โดยละเอียด ผลิตภัณฑ์คอมพิวเตอร์ซอฟต์แวร์, ส<br>แบบอักษร (fontware), ลักษณะอักษรพิมพ์ (typeface) และ/หรือ ข้อมูล รวมถึงหนังสือคำอธิบายประกอบใจๆ<br>"ซอฟต์แวร์") ควรถูกติดตั้ง หรือใช้งานโดยผู้ได้รับอนุญาต ("ท่าน") ภายใต้เงื่อนไขว่าท่านจะตกลงกับ บริษัท ไซโ<br>คอร์ปอเรชั่น ("เอปสัน") ตามข้อตกลงและเงื่อนไขที่ระบุในสัญญาฉบับนี้ การใช้งานหรือติดตั้งซอฟต์แวร์นี้ ถือเสมือ<br>ยอมรับข้อตกลงและเงื่อนไขที่ระบุในสัญญาฉบับนี้ทั้งหมด ท่านควรอ่านสัญญาฉบับนี้ โดยละเอียดก่อนทำการติดตั้ง<br>ซอฟต์แวร์<br>หอฟต์แวร์      | ร่วนอุปกรณ์<br>(รวมเรียก<br>ก้ เอปสัน<br>มนว่าท่าน<br>หรือใช้งาน<br>งาน |
| 1. การอนุญาด เอปสันและคู่คำของเอปสันดกลงอนุญาตให้ท่านติดดั้งและใช้งานซอฟต์แวร์บนเครื่องคอมพิวเตอร์เ<br>เครื่องใด หรือคอมพิวเตอร์หลายเครื่องที่ท่านประสงค์จะใช้งานโดยตรงหรือผ่านเครือข่าย การอนุญาตนี้ เป็นการอนุถ<br>บุคคล แต่ไม่จำกัดการอนุญาตให้เพียงผู้หนึ่งผู้ใด ไม่มีค่าสิทธิ และไม่สามารถให้อนุญาตช่วงได้ ท่านสามารถให้ผู้ใช่<br>คอมพิวเตอร์เครื่องอื่นๆ ที่เชื่อมต่อกับเครือข่ายใช้งานซอฟต์แวร์ได้ แต่ท่านจะต้อง (ก) ดำเนินการเพื่อให้เป็นที่แน่ใจ<br>อื่นๆ นั้นผูกพันภายใต้ข้อตกลงและเงื่อนไขที่ระบุในสัญญาฉบับนี้ (ข) ดำเนินการเพื่อให้เป็นที่แน่ใจว่าผู้ใช้คนอื่นๆ จ | เครื่องหนึ่ง<br>บูาดเฉพาะ<br>เ้งาน<br>จว่าผู้ใช้คน<br>ะะใช้ ❤           |
| 🗹 ฉันขอมรับในเมื่อหาของข้อตกองการใช้โปรแกรม                                                                                                    |                                                                         |
| ี ยกเล็ก กั                                                                                                    | ดไป                                                                     |

# 4.คลิก <mark>ถัดไป</mark>

| Install Navi [L360 Series]                                                                                                    | A A BARREN                                                                            |                            |
|----------------------------------------------------------------------------------------------------|---------------------------------------------------------------------------------------|----------------------------|
| ตัวเลือกการติดตั้งชอฟต์แวร์<br>โปรดเฉือกตัวเฉือกการติดตั้งที่ว่าเป็น                                                                                                    |                                                                                       | EPSON                      |
| <b>ข้อมูล ในการเชื่อมต่อกับอ</b> ิก<br>ซอฟต์แวร์ EPSON จะเชื่อมต่อกับอินเตอร์เน็ตเพื<br>• เพื่ออัพเดทข้อมูลใหม่ของซอฟต์แวร์<br>• เพื่อติดดั้งบริการเสริมดัวใหม่<br>ทั้งนี้คุณสามารถแก้ไขการรับข้อมูลข่าวสารเกี่ยวกั | <b>นเตอร์เน็ต</b><br>อจุดประสงค์ต่อไปนี้:<br>บการออกซอฟค์แวร์รุ่นใหม่ได้              | ×                          |
| เดยดงคาการรบขอมูลและดงคาการอพเดทจาก<br>พากข้อความไฟร์วอลล์ปรากฏขึ้นระหว่าง                                                                                                    | งการติดตั้ง ให้เลี่ย์ที่ [ยกเลิกการบล็อก] หรือ [อนุเ                                  | ູ້ພາຕ]                     |
| <b>V ดิดตั้ง (แนะนำ) เวอร์ชั่นอ่าสุด</b><br>ดิดตั้งโดรฟเวอร์เวอร์ชั่นอ่าสุดจากเว็บไซต์ Epson                                                                                                    |                                                                                       |                            |
| ✓ การครวจสอบสถานะผอิตภัณฑ์และการอัพเดท<br>คุณสามารถตรวจสอบสถานะของผลิตภัณฑ์ เช่น ปริง<br>ผลิตภัณฑ์                                                                                                    | เอ <b>็ดโนมัติ (แนะนำ)</b><br>มาณน้ำหมึกที่คงเหลือได้โดยอัตโนมัติ รวมถึงติดตั้งชอฟตบ์ | เวร์อัพเดทตัวใหม่ล่าสุดของ |
| ยกเลิก                                                                                                    | ข้อนกลับ                                                                              | กัดไป                      |

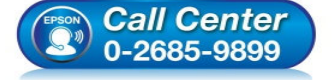

- สอบถามข้อมูลการใช้งานผลิตภัณฑ์และบริการ
  - โทร.0-2685-9899
- เวลาทำการ : วันจันทร์ ศุกร์ เวลา 8.30 17.30 น.ยกเว้นวันหยุดนักขัตฤกษ์
- <u>www.epson.co.th</u>

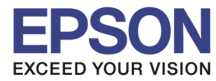

5.จะปรากฎหน้าต่าง <mark>"กำ</mark>ลังเตรียมการติดตั้ง...โปรดรอสักครู่" ดังรูป

| E Install Navi [L360 Series]       | ALC: NO. |       |
|------------------------------------|----------|-------|
| การเตรียมการติดตั้ง                |          | EPSON |
|                                    |          |       |
| กำลังเตรียมการติดตั้งโปรตรอสักครู่ |          |       |
|                                    |          |       |
|                                    |          |       |
|                                    |          |       |
|                                    |          |       |
|                                    |          |       |
|                                    |          |       |
|                                    |          |       |
|                                    |          |       |
|                                    |          |       |
|                                    |          |       |
|                                    |          |       |

## 6.อ่านคำแนะนำ และคลิก ถัดไป

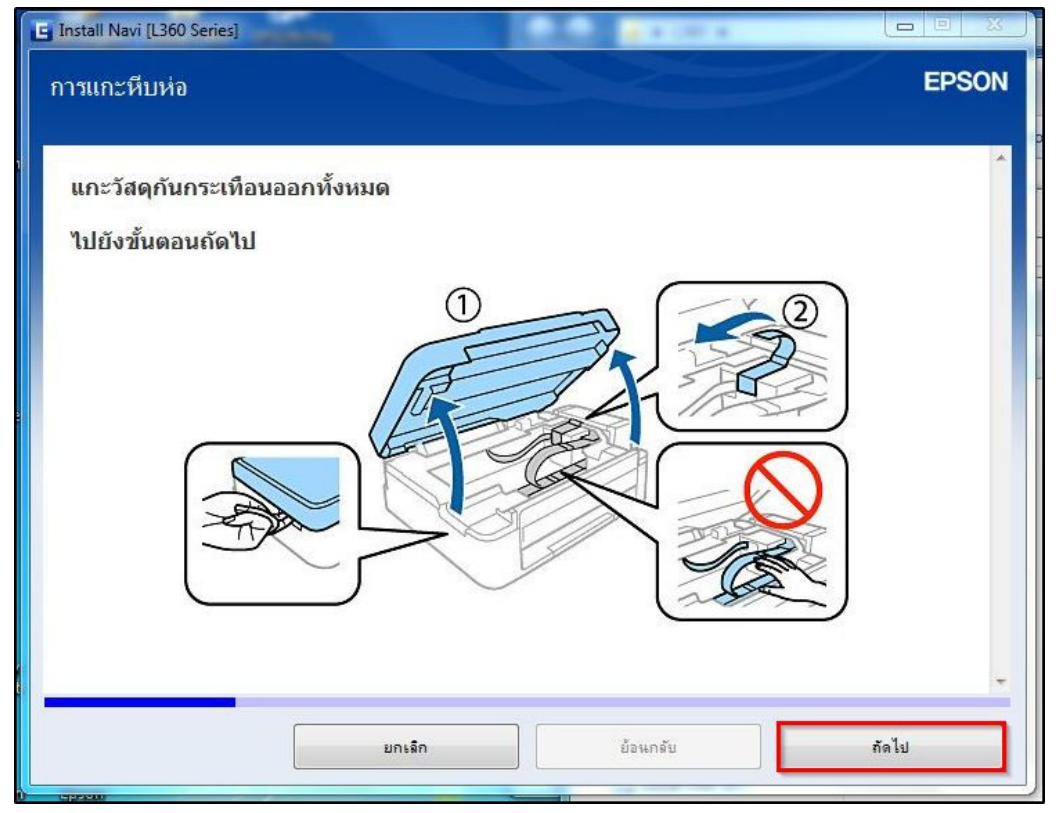

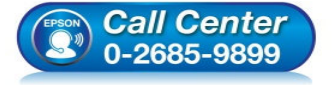

สอบถามข้อมูลการใช้งานผลิตภัณฑ์และบริการ โทร.0-2685-9899

- ี่ เก.เ.-2005-5055 เวลาทำการ : วันจันทร์ – ศุกร์ เวลา 8.30 – 17.30 น.ยกเว้นวันหยุดนักขัตฤกษ์
- <u>www.epson.co.th</u>

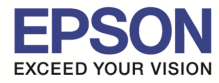

## 7.อ่านคำแนะนำ และคลิก ถัดไป

| e install Navi [Lood Series]                             |                           |                           | EPSON |
|----------------------------------------------------------|---------------------------|---------------------------|-------|
| ปิดสแกนเนอร์                                             |                           |                           | A.    |
|                                                          |                           |                           |       |
| 1 ข้อควรระวัง:<br>ระวังอย่าให้นิ้วมือหรือมือโดนทับเมื่อเ | ปิดหรือปิดสแกนเนอร์ มิฉะา | นั้น อาจทำใหได้รับบาดเจ็บ |       |
|                                                          | ยกเฉิก                    | ย้อนกลับ                  | กัดไป |

## 8.อ่านคำแนะนำ และคลิก ถัดไป

| E Install Navi [L360 Series] การเติมหมึก | EPSON |
|------------------------------------------|-------|
| ปลดชุดตลับหมึกออกจากที่ยึด               | *     |
|                                          |       |
| ทามดังท่อหมีก                            |       |
| ยกเล็ก ย้อนกลับ                          | กัดไป |

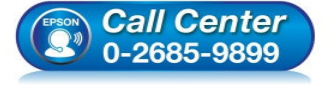

- สอบถามข้อมูลการใช้งานผลิตภัณฑ์และบริการ โทร.0-2685-9899
- เวลาทำการ : วันจันทร์ ศุกร์ เวลา 8.30 17.30 น.ยกเว้นวันหยุดนักขัตฤกษ์
- www.epson.co.th

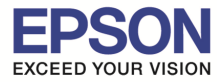

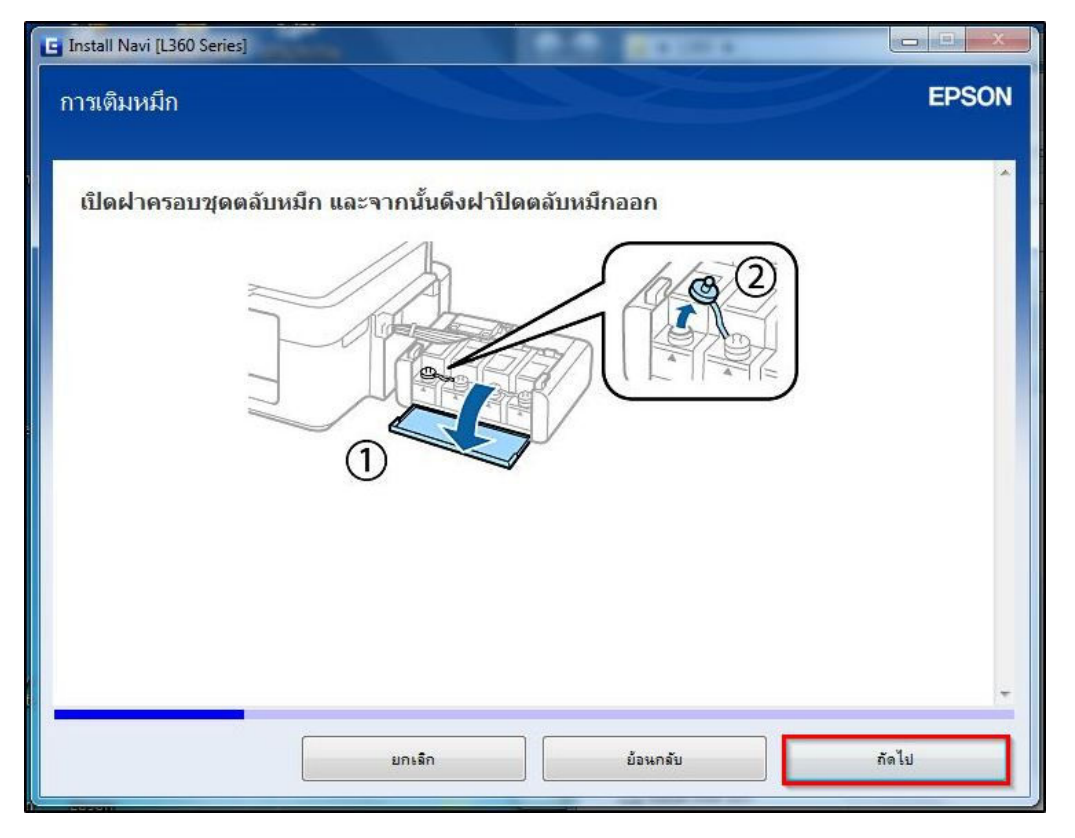

#### 10.อ่านคำแนะนำ และคลิก ถัดไป

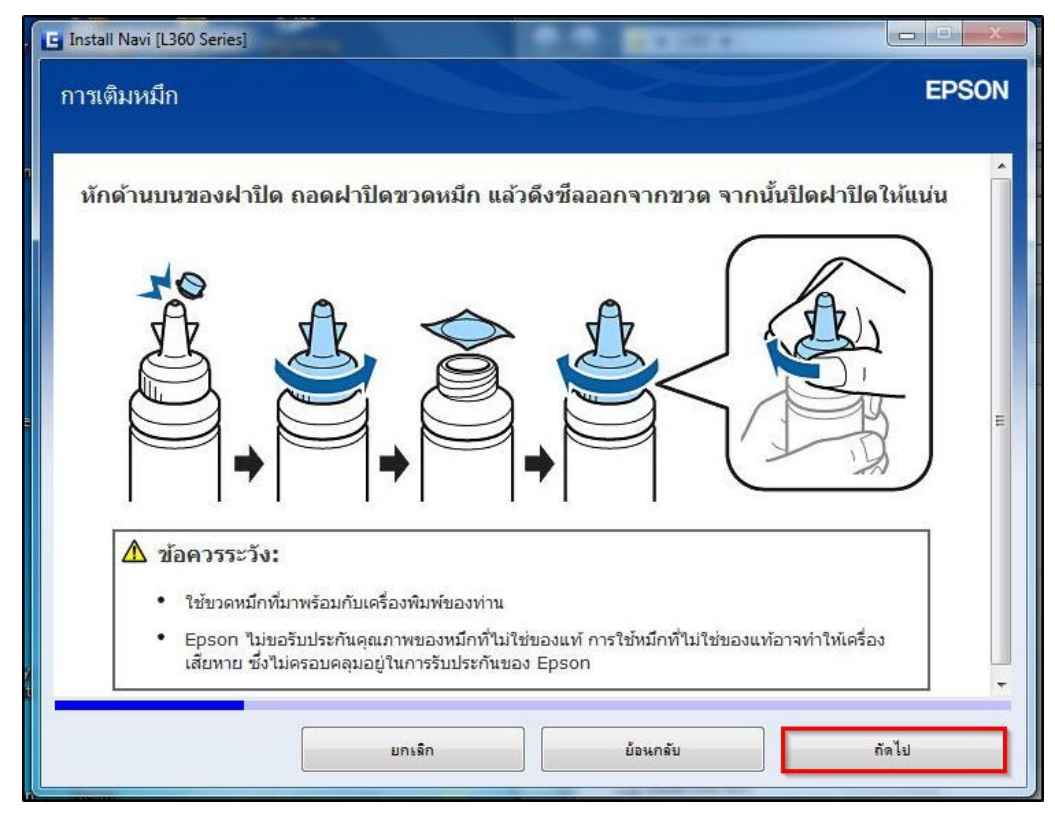

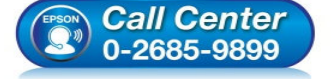

- สอบถามข้อมูลการใช้งานผลิตภัณฑ์และบริการ
  - โทร.0-2685-9899
- เวลาทำการ : วันจันทร์ ศุกร์ เวลา 8.30 17.30 น.ยกเว้นวันหยุดนักขัตฤกษ์
- <u>www.epson.co.th</u>

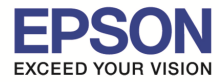

#### 11.อ่านคำแนะนำ และคลิก ถัดไป

| G Install Navi [L360 Series]                  | A A BUILDING |       |
|-----------------------------------------------|--------------|-------|
| การเติมหมึก                                   |              | EPSON |
| ใส่หมึกสีให้ตรงกับตลับ และเติมหมึกทั้งหมด<br> |              | *     |
| ยกเลิก                                        | ย้อนกลับ     | กัดไป |

## 12.อ่านคำแนะนำ และคลิก ถัดไป

| Install Navi [L360 Series]       |                 |          |       |
|----------------------------------|-----------------|----------|-------|
| การเติมหมึก                      |                 |          | EPSON |
| ใส่ฝาปิดขวดหมึกให้ตรงกับด้าน<br> | บนของฝาปิด<br>ອ |          | *     |
|                                  | ยกเล็ก          | ย้อนกลับ | กัดไป |

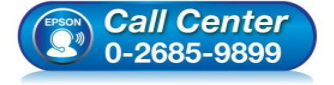

- สอบถามข้อมูลการใช้งานผลิตภัณฑ์และบริการ โพร 0-2685-0900
  - โทร.0-2685<sup>-</sup>9899
- เวลาทำการ : วันจันทร์ ศุกร์ เวลา 8.30 17.30 น.ยกเว้นวันหยุดนักขัดฤกษ์
- <u>www.epson.co.th</u>

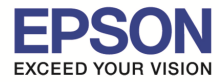

| 🕒 Install Navi [L360 Series] | O O DISTORT |       |
|------------------------------|-------------|-------|
| การเติมหมึก                  |             | EPSON |
| ปิดฝาปิดตลับหมึกให้แน่นสนิท  |             | ^     |
|                              |             | ~     |
| ยกเล็ก                       | ย้อนกลับ    | กัดไป |

## 14.อ่านคำแนะนำ และคลิก ถัดไป

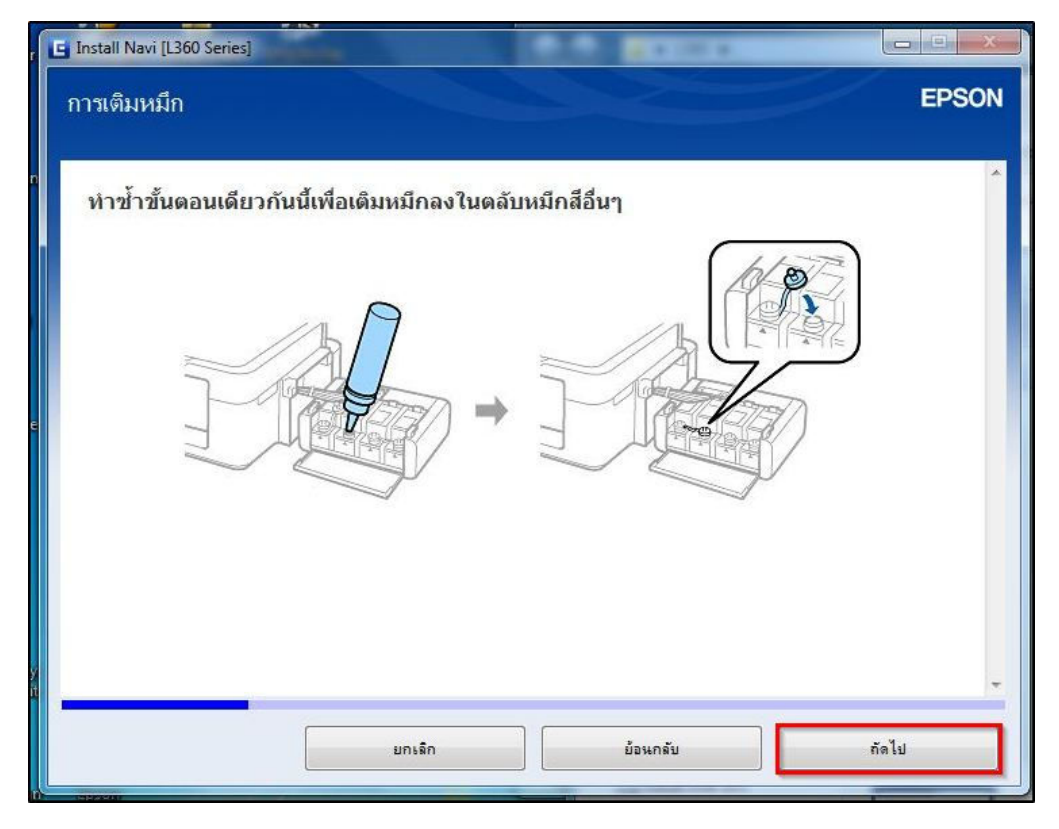

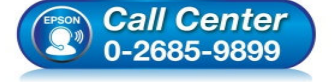

- สอบถามข้อมูลการใช้งานผลิตภัณฑ์และบริการ โทร.0-2685-9899
- เวลาทำการ : วันจันทร์ ศุกร์ เวลา 8.30 17.30 น.ยกเว้นวันหยุดนักขัตฤกษ์
- <u>www.epson.co.th</u>

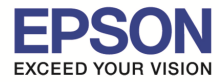

### 15.อ่านคำแนะนำ และคลิก ถัดไป

| G Install Navi [L360 Series] | A.A. BARRAR |       |
|------------------------------|-------------|-------|
| การเติมหมึก                  |             | EPSON |
| ปิดฝาครอบชุดตลับหมึก         |             | ~     |
|                              |             |       |
| 7-0                          |             |       |
|                              |             |       |
|                              |             |       |
|                              |             |       |
|                              |             | *     |
| ยกเลิก                       | ย้อนกลับ    | กัดไป |
|                              |             |       |

# 16.อ่านคำแนะนำ และคลิก ถัดไป

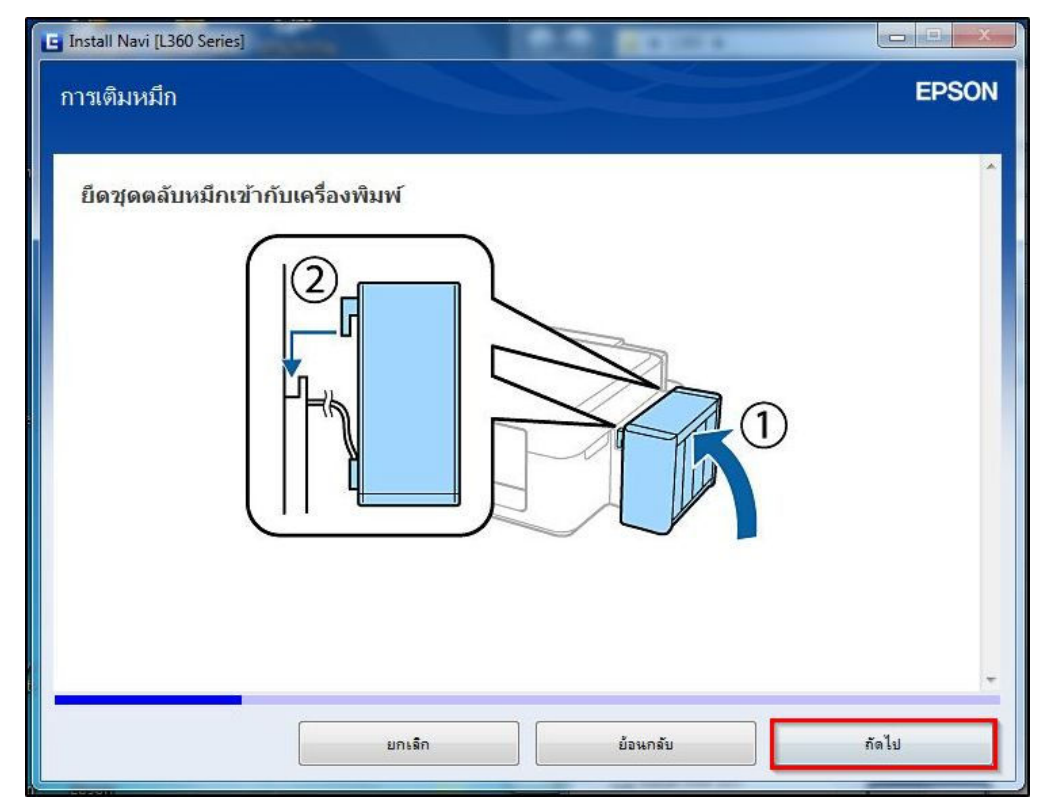

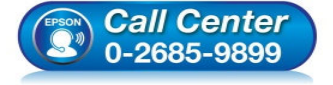

- สอบถามข้อมูลการใช้งานผลิตภัณฑ์และบริการ โทร.0-2685-9899
- เวลาทำการ : วันจันทร์ ศุกร์ เวลา 8.30 17.30 น.ยกเว้นวันหยุดนักขัตฤกษ์
- www.epson.co.th

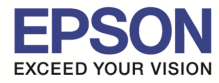

## 17.อ่านคำแนะนำ และคลิก ถัดไป

| , [ | 🔄 Install Navi [L360 Series]                                                                   |             |
|-----|------------------------------------------------------------------------------------------------|-------------|
|     | การเปิดเครื่องพิมพ์                                                                            | EPSON       |
|     | เชื่อมต่อสายไฟและเสียบปลั๊กไฟ                                                                  | ^           |
| e   |                                                                                                | E           |
| X   | หมายเหตุ:<br>วางเครื่องพิมพ์ให้ใกลจากอุปกรณ์ทำความเย็นและทำความร้อน หรือไม่โดนแสงแดดส่องโดยตรง | Ţ           |
|     | ยกเล็ก ย้อนกลับ รั                                                                             | <b>ัดไป</b> |

### 18.อ่านคำแนะนำ และคลิก ถัดไป

| Install Navi [L360 Series] | 100 00 00 00 00 00 00 00 00 00 00 00 00                                  |       |
|----------------------------|--------------------------------------------------------------------------|-------|
| การเปิดเครื่องพิมพ์        |                                                                          | EPSON |
|                            |                                                                          | *     |
| เปิดเครื่องพิมพ์           |                                                                          |       |
|                            |                                                                          |       |
| R                          |                                                                          |       |
|                            |                                                                          |       |
|                            |                                                                          |       |
|                            |                                                                          |       |
|                            |                                                                          |       |
|                            |                                                                          |       |
| 🖉 หมายเหตุ:                |                                                                          |       |
| หากไฟทั้งหมดกะพริบ         | ใหปิดเครื่องพิมพ์และตรวจสอบว่าไม่มีวัสดุกันกระเทือนอยู่ภายในเครื่องพิมพ์ |       |
|                            |                                                                          |       |
|                            | ยกเล็ก ย้อนกลับ                                                          | กัดไป |
|                            |                                                                          |       |

•

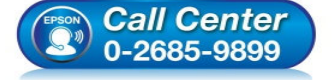

- สอบถามข้อมูลการใช้งานผลิตภัณฑ์และบริการ
  - โทร.0-2685<sup>-</sup>9899
- ี เวลาทำการ : วันจันทร์ ศุกร์ เวลา 8.30 17.30 น.ยกเว้นวันหยุดนักขัดฤกษ์ www.epson.co.th
- \_\_\_\_\_

### 19.คลิกเลือก "I have finished filling ink into the ink tanks." และคลิก ถัดไป

| E Install Navi [L360 Series]                      | 0.0      |       |
|---------------------------------------------------|----------|-------|
| การชาร์จหมึก                                      |          | EPSON |
| ท่านเติมหมึกลงในตลับหมึกเสร็จแล้วหรือไม่?         |          |       |
|                                                   |          | *     |
| ☑ I have finished filling ink into the ink tanks. |          |       |
| ยกเลิก                                            | ย้อนกลับ | กัดไป |

### 20.อ่านคำแนะนำ และคลิก ถัดไป

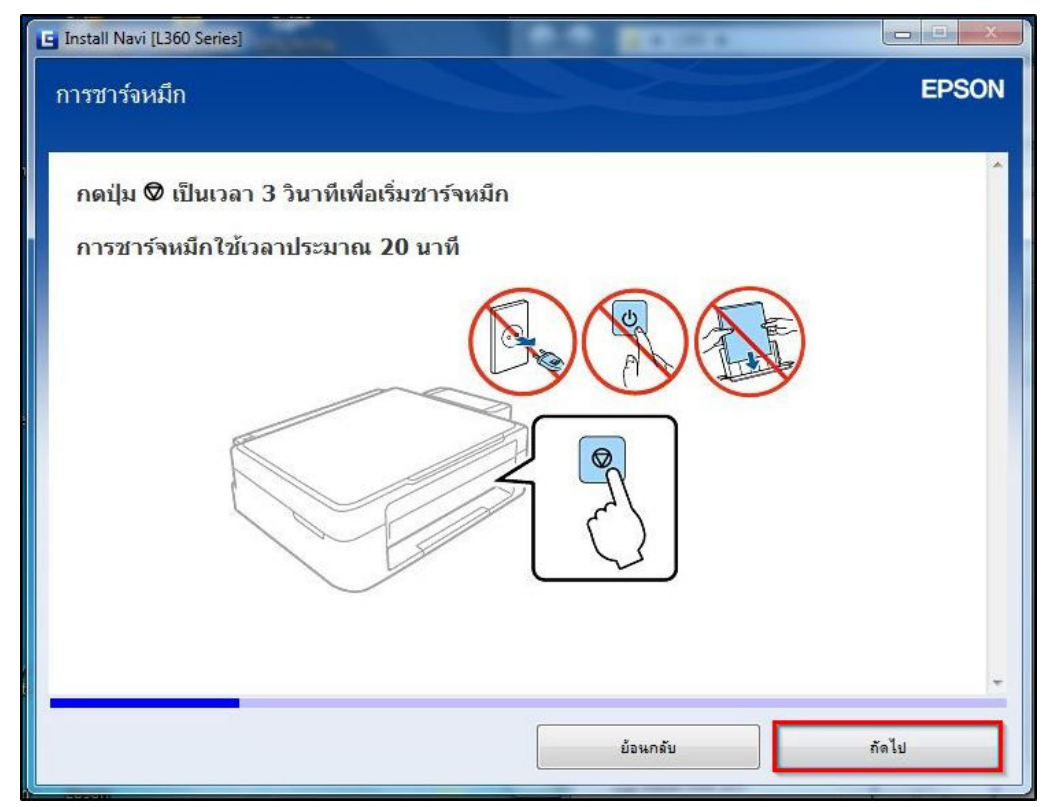

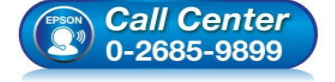

- สอบถามข้อมูลการใช้งานผลิตภัณฑ์และบริการ โทร.0-2685-9899
- เวลาทำการ : วันจันทร์ ศุกร์ เวลา 8.30 17.30 น.ยกเว้นวันหยุดนักขัตฤกษ์
- <u>www.epson.co.th</u>

21.ขึ้นหน้าต่างให้เชื่อมต่อสาย USB ให้เปิดเครื่องพิมพ์ และต่อสาย USB

| E Install Navi [L360 Series]                                                                                                    |                                                |
|----------------------------------------------------------------------------------------------------|------------------------------------------------|
| เชื่อมต่อผ่านสาย USB                                                                                                    | EPSON                                          |
| เชื่อมต่อ เครื่องพิมพ์ กับคอมพิวเตอร์โดยใช้สาย USB และต้องแนใจ<br>เมื่อคอมพิวเตอร์หา เครื่องพิมพ์ เจอ หน้าจอถัดไปจะปรากฏขึ้นโดยอัต | ว่า เครื่องพืมพ์ นั้นเปิดเครื่องอยู่<br>ในมัติ |
|                                                                                                    |                                                |
| เชื่อมต่อ เครื่องพิมพ์ ของท่านในภายหลัง<br>ยกเล็ก                                                                                  | ย้อนกลับ กัดไป                                 |

22.จะปรากฎหน้าต่างดังรูป (หมายถึงการเชื่อมต่อด้วยสาย USB เสร็จสมบูรณ์) และคลิก ถัดไป

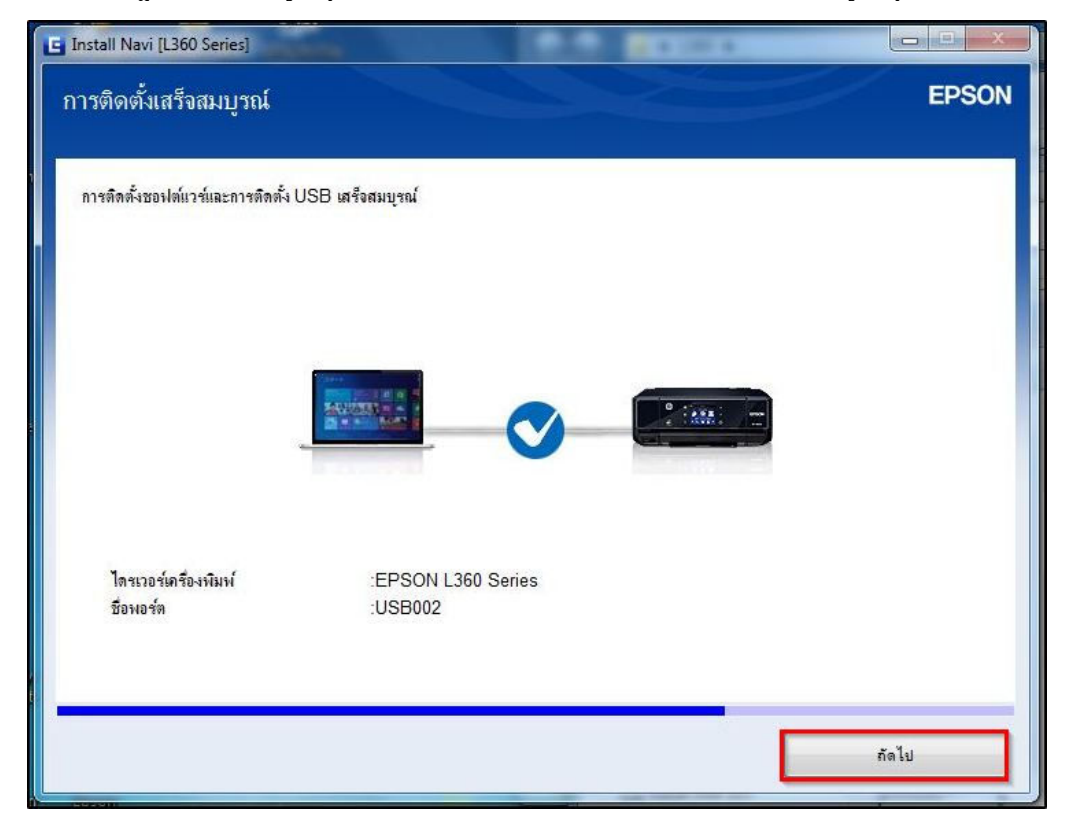

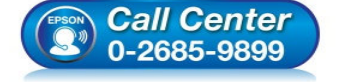

- สอบถามข้อมูลการใช้งานผลิตภัณฑ์และบริการ โทร.0-2685-9899
- เวลาทำการ : วันจันทร์ ศุกร์ เวลา 8.30 17.30 น.ยกเว้นวันหยุดนักขัตฤกษ์
- <u>www.epson.co.th</u>

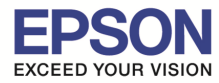

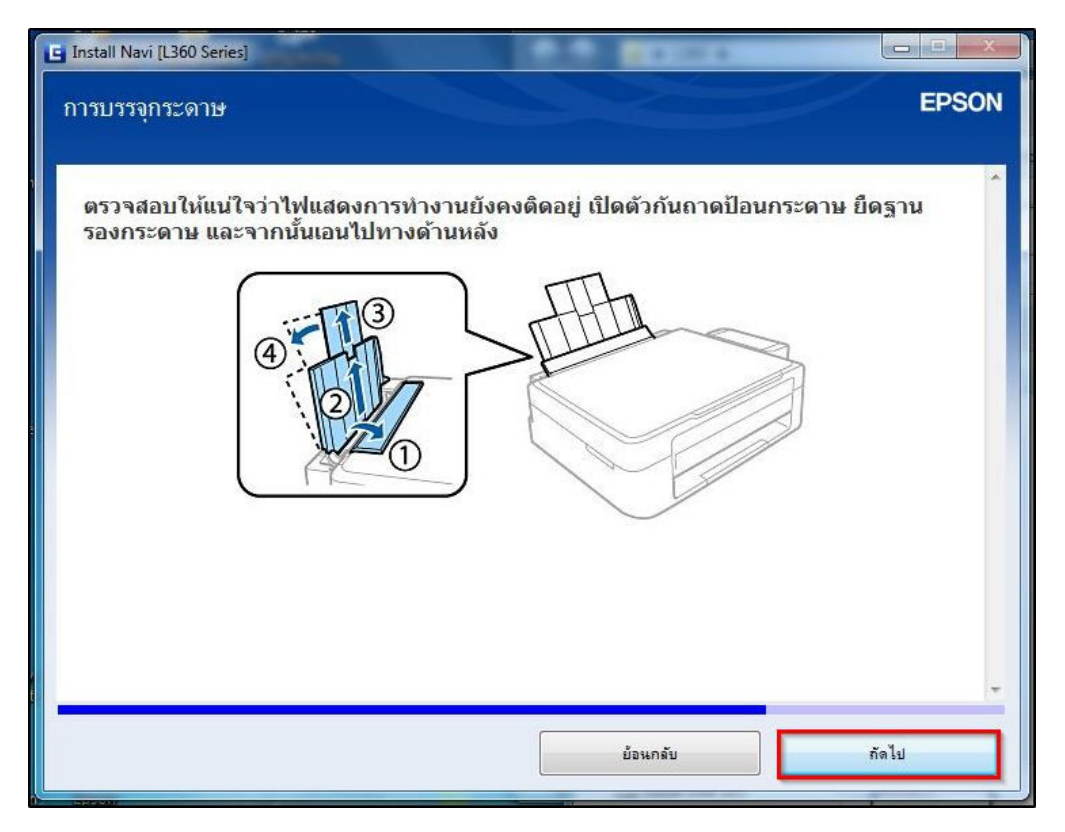

### 24.อ่านคำแนะนำ และคลิก ถัดไป

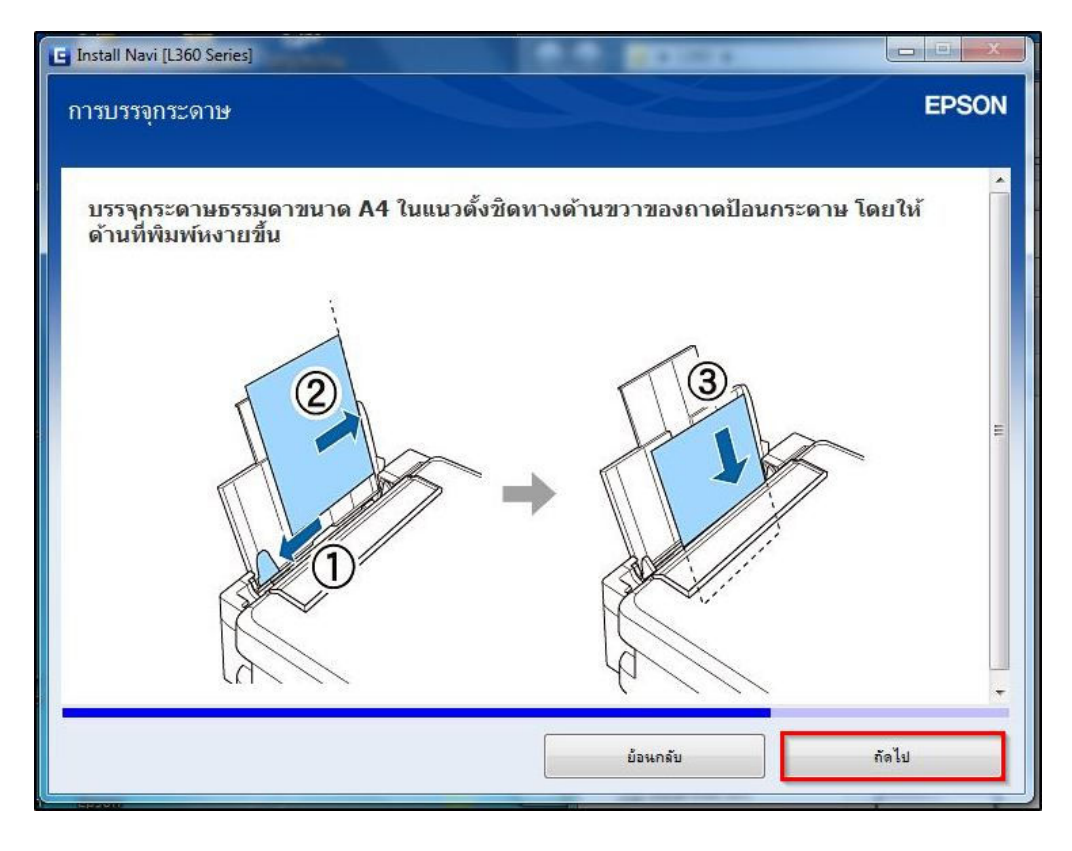

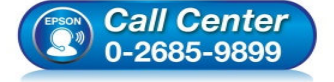

- สอบถามข้อมูลการใช้งานผลิตภัณฑ์และบริการ โทร.0-2685-9899
- เวลาทำการ : วันจันทร์ ศุกร์ เวลา 8.30 17.30 น.ยกเว้นวันหยุดนักขัตฤกษ์
- <u>www.epson.co.th</u>

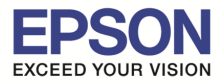

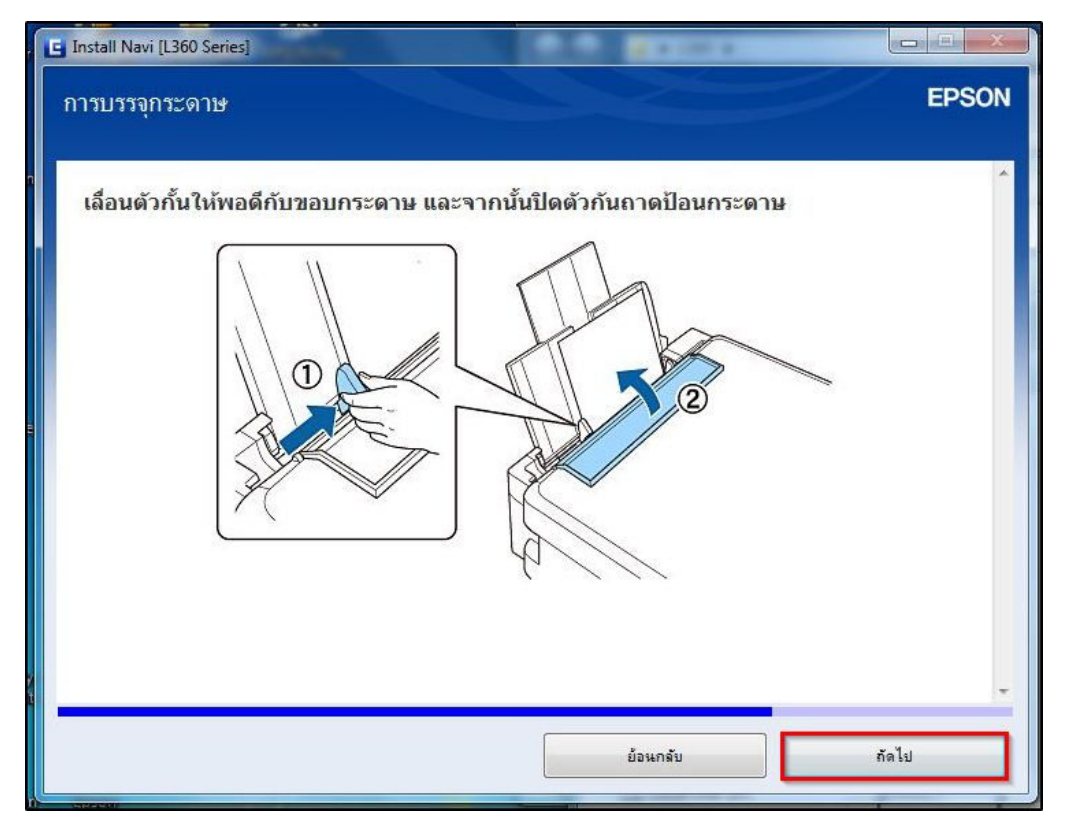

### 26.อ่านคำแนะนำ และคลิก ถัดไป

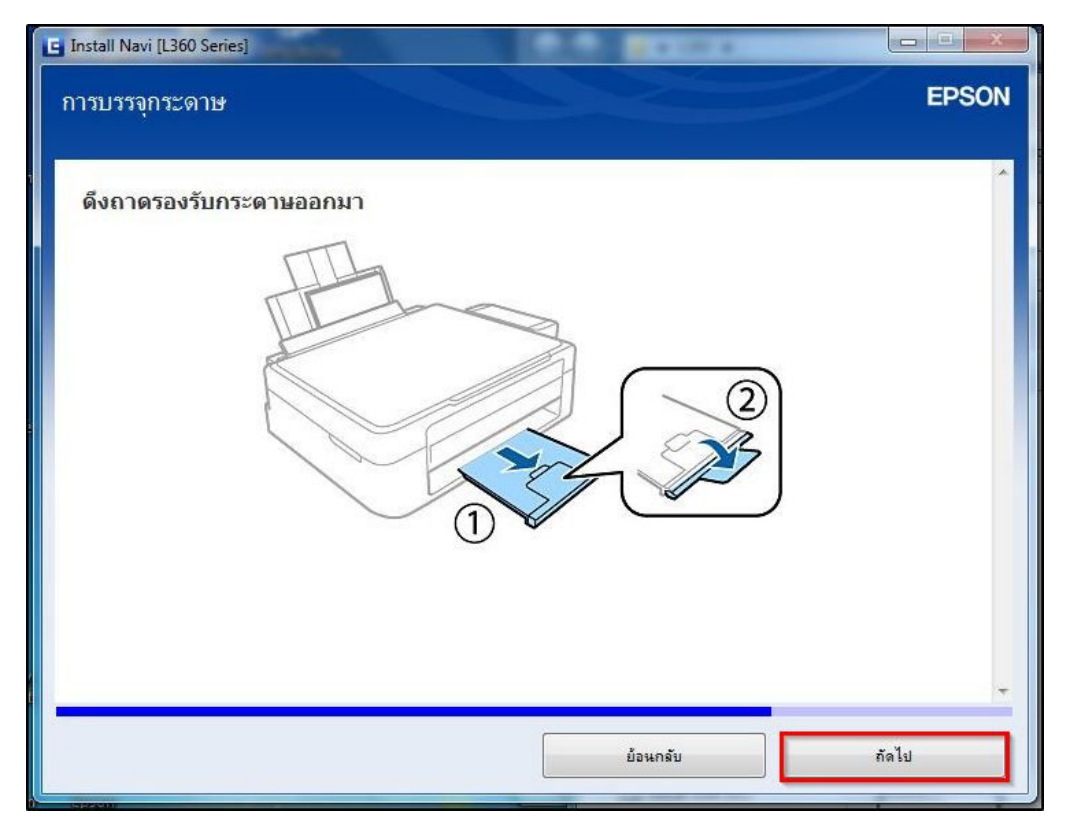

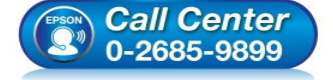

- สอบถามข้อมูลการใช้งานผลิตภัณฑ์และบริการ โทร.0-2685-9899
- เวลาทำการ : วันจันทร์ ศุกร์ เวลา 8.30 17.30 น.ยกเว้นวันหยุดนักขัตฤกษ์
- <u>www.epson.co.th</u>

# 27.อ่านคำแนะนำ และคลิก <mark>ถัดไป</mark> หรือคลิก พิมพ์หน้าทดสอบ

| E Install Navi [L360 Series]                                     |                                 |                |
|------------------------------------------------------------------|---------------------------------|----------------|
| พิมพ์หน้าทดสอบ                                                   |                                 | EPSON          |
| คลิก [พิมพ์หน้าทดสอบ] เพื่อให้แนใจว่าการดิดดั้งชอฟต์แวร์และการดิ | กตั้ง เครื่องพิมพ์ เสร็จสมบูรณ์ |                |
|                                                                  |                                 | พืมพ์หน้าทดสอบ |
|                                                                  |                                 |                |
|                                                                  | ย้อนกลับ                        | กัดไป          |

# 28.คลิก เสร็จสิ้น

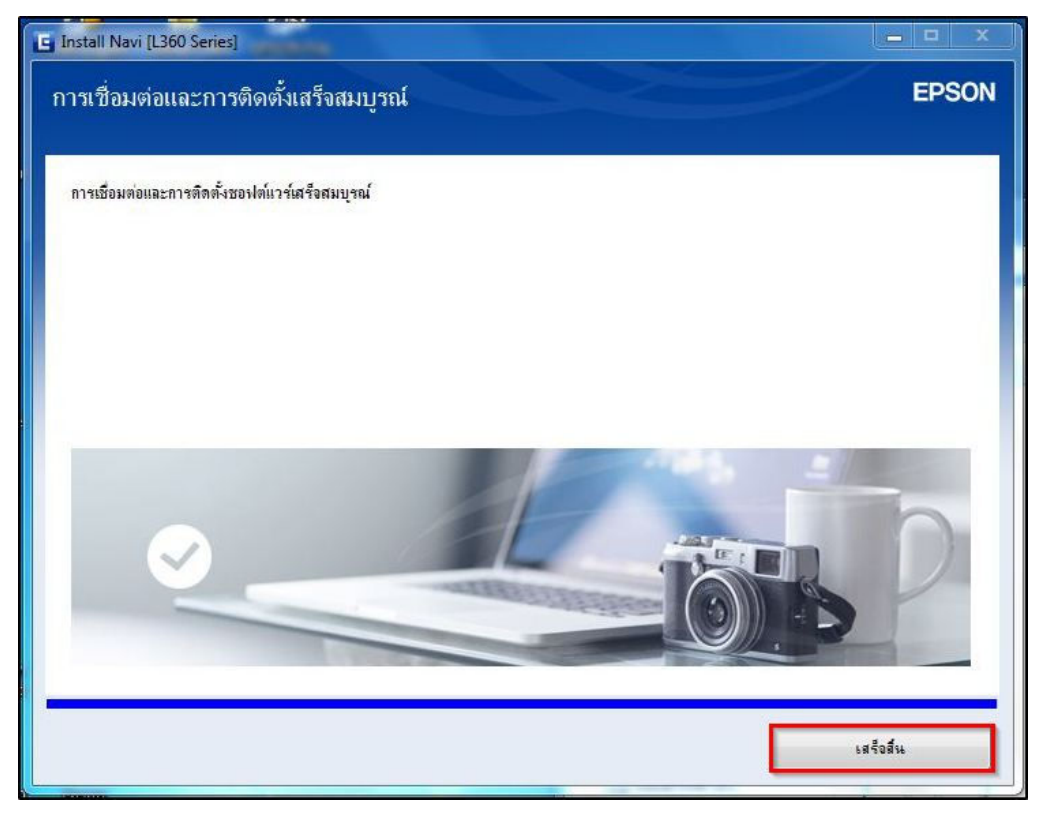

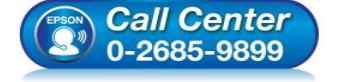

- สอบถามข้อมูลการใช้งานผลิตภัณฑ์และบริการ โทร.0-2685-9899
- เวลาทำการ : วันจันทร์ ศุกร์ เวลา 8.30 17.30 น.ยกเว้นวันหยุดนักขัตฤกษ์
- <u>www.epson.co.th</u>